## **Epic Training**

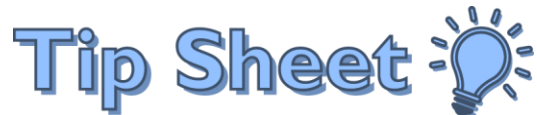

## **Use Patient Lookup to Find Specific Encounters**

If you need to look up a patient and view information about a specific encounter (such as a hospital admission or visit at a hospital-based clinic), you can use the Patient Lookup feature to open a view-only version of the patient's chart after selecting the appropriate encounter.

## Try It Out

- 1. Click Patient Lookup in the Epic toolbar.
- 2. In the Patient Lookup window, enter the demographic information needed to find the patient.
  - You can enter Name, Sex, Date of Birth, however the fastest way to find the correct patient is to use the MRN
- 3. Click Find Patient to search based on the criteria that you entered.

| •• 1                   |                       |                                        |                     | Нуре             | rspace - SHGH           | QA PATIENT SAFETY - |
|------------------------|-----------------------|----------------------------------------|---------------------|------------------|-------------------------|---------------------|
| Epic Patient Lookup    | 🕅 My Reports 🛛 📝 F    | evenue and Usage 🗮 Status Board 📠 Codi | ng Info  🔷 Charge F | Router Reports 👻 |                         |                     |
|                        | 1                     |                                        | an training and     |                  | e milliger              | Albert All          |
| Patient Lists          |                       |                                        |                     |                  |                         |                     |
| ₽ Edit List            | Patient Lookup        |                                        |                     |                  |                         | x                   |
| My Lists               | Patient Search        | Recent Patients                        |                     |                  |                         |                     |
| D Shared Patient Lists | Name/MRN:             | 810008114                              | EPI ID:             |                  |                         |                     |
|                        | SSN:                  |                                        | Sex:                | Q                |                         |                     |
|                        | Birth date:           |                                        |                     |                  |                         |                     |
| Available Lists        | □ <u>U</u> se sounds- | 3                                      |                     |                  |                         |                     |
| D Ccupational Therap   | New                   | Eind Patient Clear                     |                     |                  | <u>A</u> cce <b>p</b> t | <u>C</u> ancel      |
| D 🗖 Onc/BMT            | L                     |                                        |                     |                  |                         |                     |

- <sup>D</sup> If you have looked up a patient recently, use the **Recent Patients** tab to find those patients.
- 4. Confirm you have the correct patient in the Patient Select window, and then click Select.

|      | Patient Select                         |                          |            |                                                                                     |                                                               |                 |  |
|------|----------------------------------------|--------------------------|------------|-------------------------------------------------------------------------------------|---------------------------------------------------------------|-----------------|--|
|      | Search Criteria<br>Name/MRN: 810008114 |                          |            |                                                                                     |                                                               |                 |  |
| Wt   | Patient Name                           | MRN                      | Birth Date | Sex                                                                                 | Street Address                                                | 4               |  |
| 8.50 | JACKSON,GIP                            | 810008114                | 4/11/1929  | Female                                                                              | 123 TEST ST, SAN DIEGO CA 92128                               | <b>•</b>        |  |
| Resu | Its loaded: 1                          |                          |            |                                                                                     |                                                               | •               |  |
|      |                                        | Jackson, Gip - 81000811. | 4          | SSN: xxx-xx-0<br>Language: Eng<br>Religion: Cath<br>Ethnicity: Not F<br>Race: White | 001<br>glish<br>olic<br>Hispanic, Latino/a, or Spanish origin | C               |  |
|      |                                        |                          |            |                                                                                     |                                                               |                 |  |
|      |                                        |                          |            |                                                                                     | 4 <u>S</u> elect                                              | <u>G</u> o Back |  |

- 5. Once in the patient's chart, you can use the **Chart Review** tabs to review additional information about the patient's encounters, lab results, imaging studies, etc.
- 6. You can use the other activities on the Activity Toolbar to review information such as **History**, **Allergies**, **Immunizations**, etc.
- 7. To enter into a specific patient encounter, click **Select Encounter** and follow the prompts.
  - a. Ensure you select the encounter you want to audit
  - b. When you enter the encounter your activity tabs will change

| Hyperspace - SHGH QA PATIENT SAFETY - Testing                                                                                                    | _ <b>D</b> X                     |
|----------------------------------------------------------------------------------------------------|----------------------------------|
| Epic 🖌 🕴 Patient Lookup 🙇 My Reports 👔 Revenue and Usage 🚍 Status Board 🗰 Coding Info 🔷 Charge Router Reports -                                                                                                    | 👂 🔑 🍜 Print 🗸 🌺 Log Out          |
| 🚰 🖸 🔁 Jackson, Gip X                                                                                                    | TESTING Q Search                 |
| Jackson, Gip Preferred Name: None Allergies: Unknown: Not on Reason for Visit/Call: None Primary Ins.: MED Female, 88 y.o., 4/11/1929, 4 Ht, Wt, BMI: None, None None Pt. Location: None PCP, Care Team: Per Patient Pcp Ins.: Type: None Care Chevic Adv Dir Naties File Michael Insetting PCP, Care Team: Per Patient Pcp Dir. Stype: None None Pt. Location: None PCP, Care Team: Per Patient Pcp Dir. Stype: None Pt. Location: None PCP, Care Team: Per Patient Pcp Dir. Stype: None Pt. Location: None Pt. Location: None PCP, Care Team: Per Patient Pcp Dir. Stype: None Pt. Location: None Pt. Location: None PCP, Care Team: Per Patient Pcp Dir. Stype: None Pt. Location: None Pt. Location: None Pt. Locat | ICARE BPA: None<br>HM Due?: None |
| MRN, CSN: 810008114, None Code Status, Adv Dill, Not on file MyChart, Inactive Need Interp, Pref Language: No, E P11. (None)                                                                                                    | LUC. NORe                        |
| 5 Jan Review                                                                                                    |                                  |
| Imaging Carology Proceedings Medications Imaging Carology Proceedings Medications Encounter Encounter More ▼ © OnBase Escent All Encounter More ▼ © OnBase Escent All Escent All <th< td=""><td>Deselect All More -</td></th<>                                                                                                    | Deselect All More -              |
| Chart Review 🛊 Eilters 🕢 Hide Add'l Visits 🗆 Scripps Green Hospit                                                                                                    | ß                                |
| Synopsis Rest When Type With Description Boo                                                                                                    | D Open/Closed CSN                |
| History Recent Visits                                                                                                    |                                  |
| Allergies 6 Today 🧭 Admission (Discharged) Inpatient, A                                                                                                    | 100000                           |
| Problem List 04/11/2017 🧔 Admission (Discharged) Abbo, M                                                                                                    | 100000                           |
| Immunizations                                                                                                    |                                  |
| Demographics                                                                                                    |                                  |
| Select Encount 7                                                                                                    |                                  |
| Place Amb Ord                                                                                                    |                                  |
| Write Note                                                                                                    |                                  |
| Send Letter                                                                                                    |                                  |
| Call Patient                                                                                                    |                                  |
| Create Encoun                                                                                                    |                                  |
|                                                                                                    |                                  |
|                                                                                                    |                                  |
|                                                                                                    |                                  |
|                                                                                                    |                                  |
| Customize                                                                                                    |                                  |
| More                                                                                                    |                                  |
| QUALITY I.                                                                                                    | 2:52 PM                          |